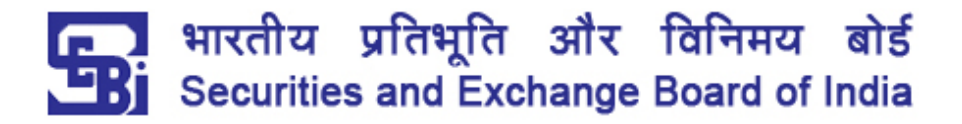

## Annexure B

## How to lodge a complaint on SCORES with effect from August 01, 2018.

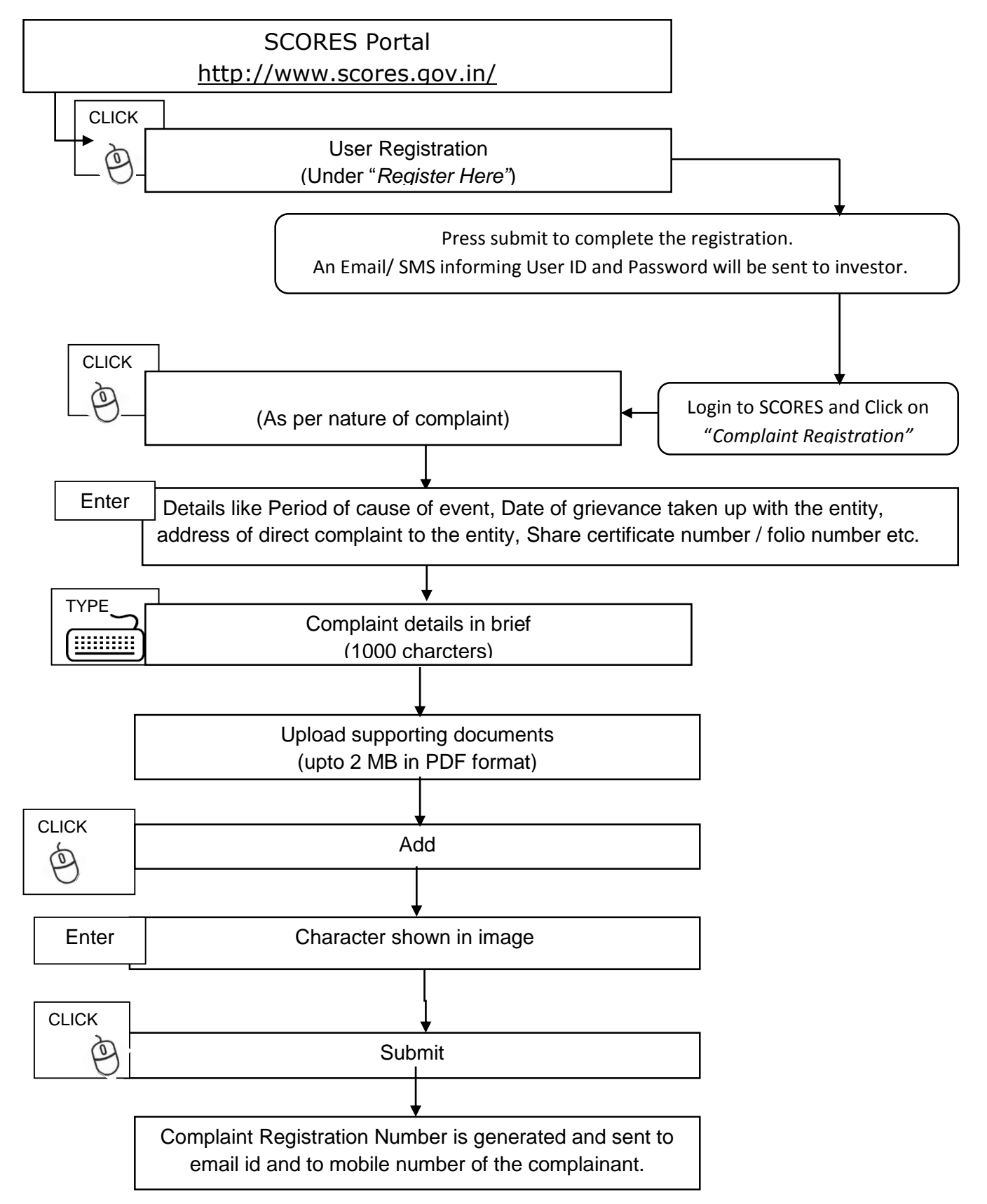